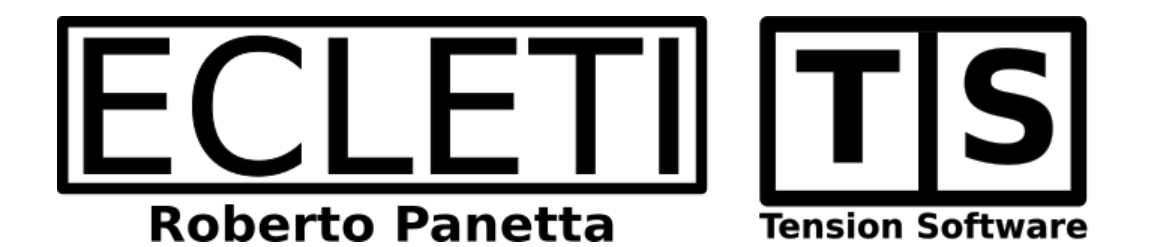

# Private Contact 3.6 User Guide

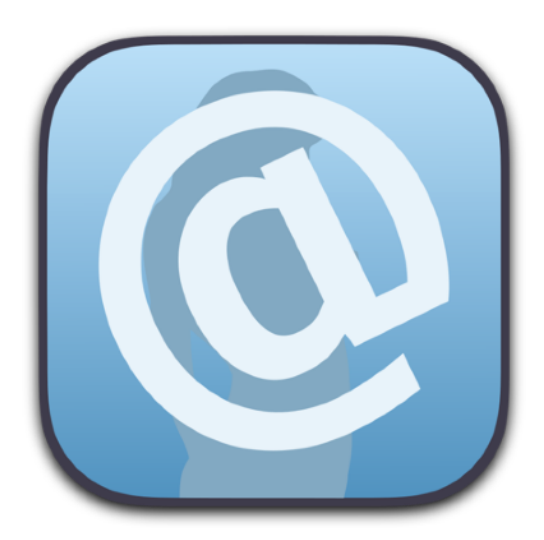

We Make Software - Ecleti.com

Private Contact © 2006-2025 Ecleti - Roberto Panetta all rights reserved

Every effort has been made to ensure that the information in this manual is accurate. Ecleti is not responsible for printing or clerical errors. Other company and product names mentioned herein are trademarks of their respective companies.

# Welcome to Private Contact

#### **Encrypted Contact Data**

Private Contact is a program to manage and keep secret contact data regarding persons, companies and institutions.

All data are saved on disk always and only in an encrypted form. After closing them, encrypted documents can't be opened without the right password.

Private Contact is the ideal software to store contact data containing reserved data or simply to keep contact data and be sure other apps on your Mac can't access your data because data are encrypted and visible only using Private Contact with the correct password.

| 🔴 🔴 🌒 Private Conta    | act Demo.privcont   | ⊕<br>Add | O<br>Delete | Lock Ec     | dit Categories     |               | Mode           |       | Show All<br>Search Cate | ¢<br>igory |
|------------------------|---------------------|----------|-------------|-------------|--------------------|---------------|----------------|-------|-------------------------|------------|
| Category ^             | Contact             |          |             |             |                    |               |                |       |                         |            |
| Uther                  | Katy Goodman        |          |             |             | gory: Wo           |               |                |       |                         |            |
| Relatives              | Mia Moreno          |          |             |             | ame: Cher          | yl            |                |       |                         |            |
| Relatives              | Adrian Kaiser       |          |             |             | ame: Hous          | ton           |                |       |                         |            |
| Relatives              | Elvira Greer        |          |             |             |                    |               |                |       |                         |            |
| Relatives              | Ann Fitzpatrick     |          |             |             | pany: The V        | asterbottenos | t Company Inc. |       |                         |            |
| Relatives              | Annie Sims          |          |             |             | work: 0020         | 26075772      |                |       |                         |            |
| Relatives              | Nicholas Cortez     |          |             |             | WOIK. 0023         |               |                |       |                         |            |
| Relatives              | Savannah Simpson    |          |             |             | work: 0010         | 85963031      |                |       |                         |            |
| Relatives              | Jocelyn Everett     |          | l           |             | work 0070          | 41804695      |                |       |                         |            |
| Work                   | Harvey Aguilar      |          |             |             | work: yaeka        | av31@gmail.co | m              |       |                         |            |
| Work                   | Noemi Becker        |          |             |             |                    |               |                |       |                         |            |
| Work                   | Valerie Christensen |          |             |             |                    |               |                |       |                         |            |
| Work                   | Danny Velazquez     |          |             | Address v   | work: Prest        | on Avenue     |                |       |                         |            |
| Work                   | Timothy Holder      |          |             |             |                    |               |                |       |                         |            |
| Work                   | Leona Dunlap        |          |             |             | onal: 0069         | 47406990      |                |       |                         |            |
| Work                   | Hallie Vaughn       |          |             |             | onal: 0004         | 89237170      |                |       |                         |            |
| Work                   | Debbie Schroeder    |          |             | Mobile pers | onal: 0035         | 84414945      |                |       |                         |            |
| Work                   | Bobbie Stanley      |          |             |             | onali salah        | uk@proptomol  | 1.000          |       |                         |            |
| Work                   | Perry Reynolds      |          |             |             | onai. <b>Lujun</b> | vkeprontomai  |                |       |                         |            |
| Work                   | Flora Conley        |          |             |             |                    |               |                |       |                         |            |
| Work                   | Max Cervantes       |          |             |             | onal: Fend         | all Avenue    |                |       |                         |            |
| Work                   | Essie Cooke         |          |             |             |                    |               |                |       |                         |            |
| Work                   | Anna Ramirez        |          |             |             |                    |               |                |       |                         |            |
| Work                   | Cheryl Houston      |          |             |             |                    |               |                |       |                         |            |
| Work                   | Lydia Benson        |          |             |             |                    |               |                |       |                         |            |
| Work                   | Zachary Hinton      |          |             |             |                    |               |                |       |                         |            |
| Work                   | Cheri Mercado       |          |             |             |                    |               |                | O Vie | w 🖉 Ed                  | lit        |
| +   −   💬 🗸 155 of 155 |                     |          |             |             |                    |               |                |       |                         |            |

# Getting Started with Private Contact

### Start to Work with Private Contact

Open a new document or use the one opened for you at startup.

|          |          | 🕀 🗞 🛍 📄 🧷 🐼 🖄 Isisaich Shidov Al 🤉                                                                                                    |
|----------|----------|----------------------------------------------------------------------------------------------------|
| Category |          |                                                                                                    |
|          |          |                                                                                                    |
|          |          | No selection                                                                                                    |
|          |          | Enter a password to protect this document:                                                                                                    |
|          |          | Password:                                                                                                    |
|          |          |                                                                                                    |
|          |          | Retype Password (exactly the same of above):                                                                                                    |
|          |          |                                                                                                    |
|          |          | Show Password (use only in safe environment)                                                                                                    |
|          |          | You can use also a passphrase, with more then one word separated by spaces.                                                                                             |
|          |          | The author of this software is not able to provide any help in case you lose the password.                                                                              |
|          |          | If you lose or forget the password you will not be able to access again the data inside the document.<br>We suggest to have the password stored in anothe secure place. |
|          |          | Please see the help and documentation included with software to have a rational password strategy<br>to manage all your protected data.                                 |
|          |          |                                                                                                    |
|          |          | Close Document OK                                                                                                    |
|          |          |                                                                                                    |
|          |          |                                                                                                    |
|          |          |                                                                                                    |
|          |          |                                                                                                    |
| +        | ~ 0 of 0 |                                                                                                    |

It will ask for a password to protect the document Be sure to use a password you will remember. In case store it in your preferred Password Manager If you don't use one we suggest to have a look at our Password Repository.

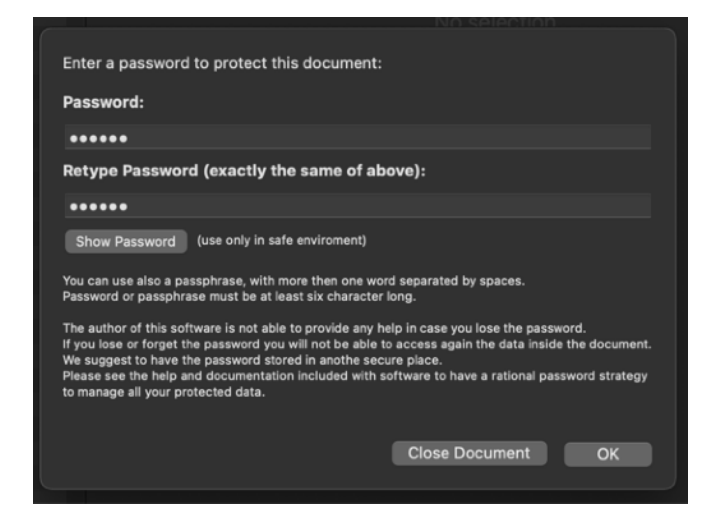

After inserting the password to protect the document, it will be ready to accept input.

Insert a new contact pressing the add icon in the toolbar

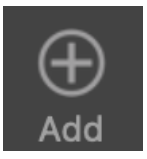

#### or at the foot of the contact list

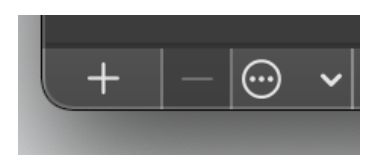

#### A first contact will be created.

| <b>Ontitled</b><br>Edited | 🕂 🚫 🖌             | ck Edit Categories Edit Labels | I → Mode |
|---------------------------|-------------------|--------------------------------|----------|
| Category Contact          |                   | o Conorio                      |          |
| Generic First Name        | Category:         | Generic                        |          |
|                           | First name:       | First Name                     |          |
|                           | Last name:        | Last Name                      |          |
|                           | Company: 🔲        |                                |          |
|                           |                   |                                |          |
|                           |                   |                                |          |
|                           |                   |                                |          |
|                           |                   |                                | S        |
|                           |                   |                                | S        |
|                           |                   |                                |          |
|                           |                   |                                |          |
|                           |                   |                                |          |
|                           |                   |                                |          |
|                           |                   |                                |          |
|                           |                   |                                | Ċ        |
|                           |                   |                                | <u>ڻ</u> |
|                           | Address personal: |                                |          |
|                           | Nata              |                                |          |
|                           |                   |                                |          |
|                           |                   |                                |          |
|                           |                   |                                |          |
| +  −                      |                   |                                |          |

Insert all the data contacts you like.

Open the categories panel selecting 'Edit Categories...'under the 'Edit' menu

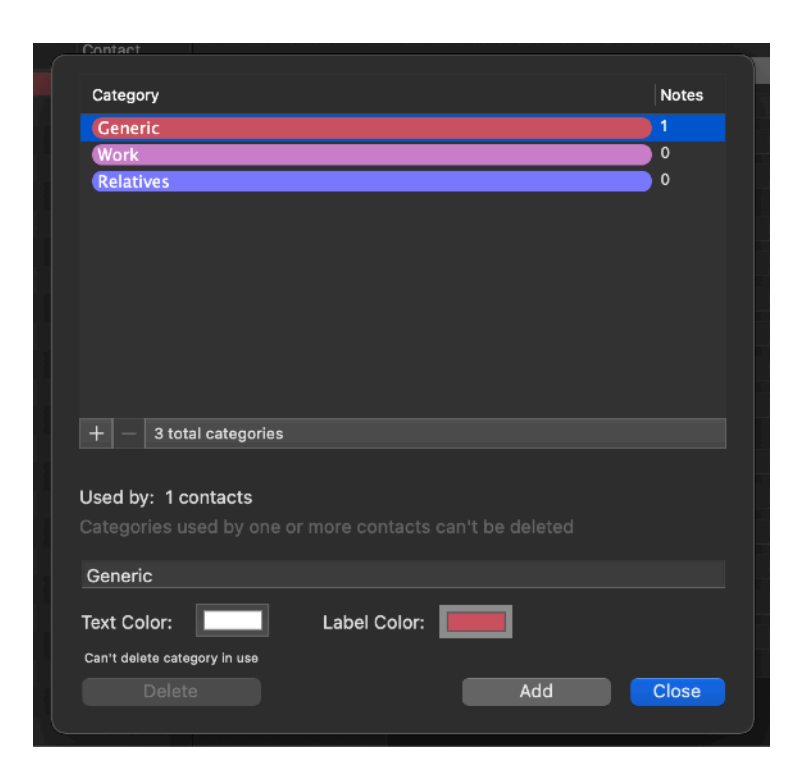

Add and edit some labels modifying the color of the text and of the background. Go back to the main window and add others contact and assign different categories to any contact selecting it from the popup menu

| •••      | Untitled<br>Edited | ⊕<br>Add | O<br>Delete | Lock |            | C<br>Edit Labels | ⊚ 🖉<br><sub>Mode</sub> | Q Search<br>Search String | Show All \$ |
|----------|--------------------|----------|-------------|------|------------|------------------|------------------------|---------------------------|-------------|
| Category | Contact            |          |             |      | Generic    |                  |                        |                           |             |
| Work     | Mary Smith         |          |             |      | jon Work 2 | rk               |                        |                           |             |
|          |                    |          |             |      | Relatives  |                  |                        |                           |             |
|          |                    |          |             |      | ame: Smith |                  |                        |                           |             |
|          |                    |          |             |      |            |                  |                        |                           |             |
|          |                    |          |             |      |            |                  |                        |                           |             |
|          |                    |          |             |      |            |                  |                        |                           |             |
|          |                    |          |             |      |            |                  |                        |                           |             |
|          |                    |          |             |      |            |                  |                        |                           |             |

Use the toolbar to filter contacts using category and search key

Save your document to disk.

Close the document. Try to open it (you need to remember the password assigned to the document)

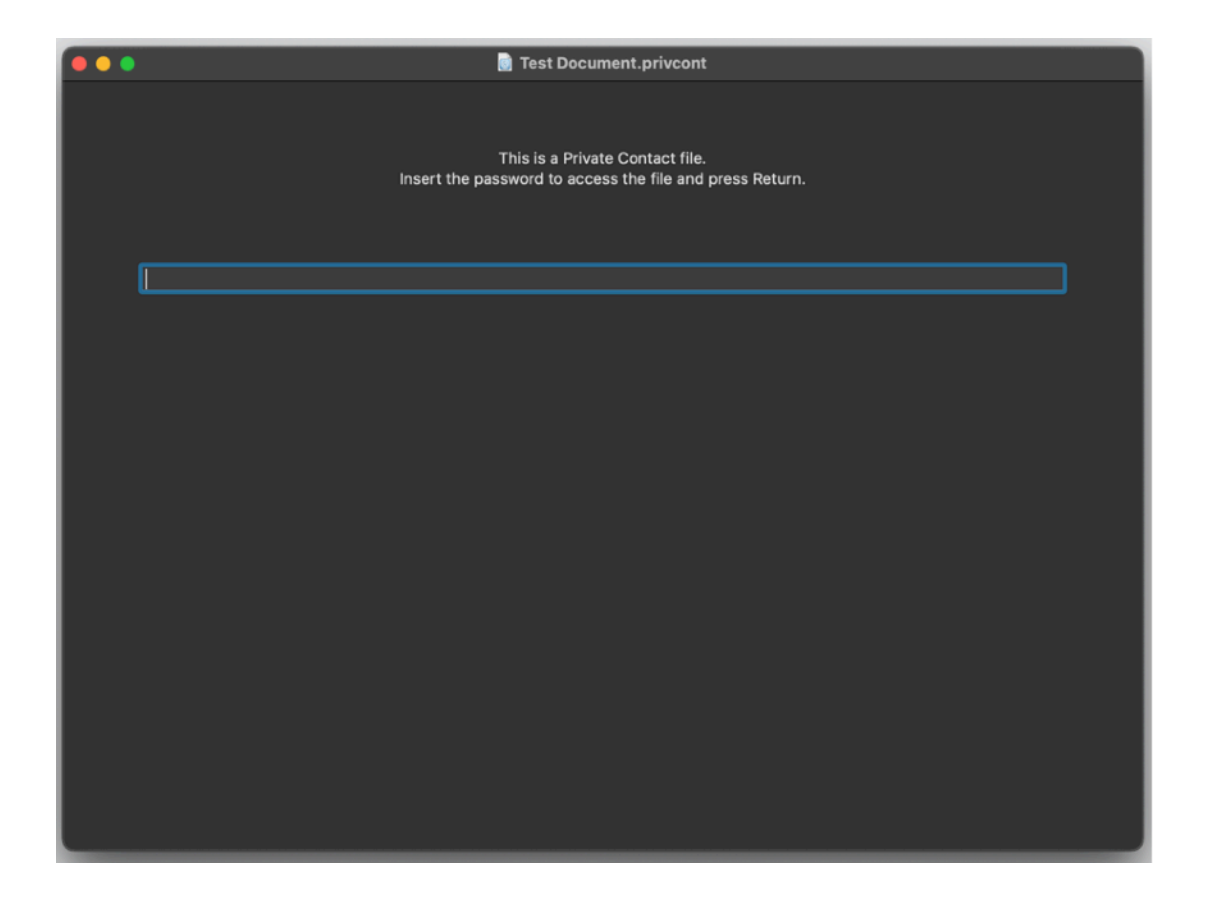

Insert the correct password and press return.

Done.

You Created a new document filled with data, saved it encrypted and reopened it decrypting it using the correct password

# **Private Contact Reference**

#### **Documents**

Private Contact is a standard Cocoa Document based application. You can save as many disk based documents as you like and any documents can contain as many contact data you like

## Window Organization

Private Contact window is divided in two part, a left part with a list of all the contacts categorized using categories and a right part showing the details of the selected contact.

| e e Private Conta<br>Edited | ct Demo.privcont    | 🕀 🚫 | ) 🔒 🖁<br>te Lock Edit Ca | etegories Edit Labels | Mode        |        | Show All < |
|-----------------------------|---------------------|-----|--------------------------|-----------------------|-------------|--------|------------|
| Category ^                  | Contact             |     |                          |                       |             |        |            |
| Other                       | Katy Goodman        |     |                          | Work                  |             |        |            |
| Relatives                   | Mia Moreno          |     |                          | Noemi                 |             |        |            |
| Relatives                   | Adrian Kaiser       |     |                          | Becker                |             |        |            |
| Relatives                   | Elvira Greer        |     |                          | The Original Ordel O  |             |        |            |
| Relatives                   | Ann Fitzpatrick     |     |                          | The Cougar Gold C     | ompany inc. |        |            |
| Relatives                   | Annie Sims          |     | Phone work               | 000738434765          |             |        |            |
| Relatives                   | Nicholas Cortez     |     |                          |                       |             |        |            |
| Relatives                   | Savannah Simpson    |     |                          | 006958685997          |             |        |            |
| Relatives                   | Jocelyn Everett     | •   |                          | 003787321461          |             |        |            |
| Work                        | Harvey Aguilar      |     |                          | wfitm4077@doram       | ail.com     |        | ථ          |
| Work                        | Noemi Becker        |     |                          |                       |             |        | Ċ,         |
| Work                        | Valerie Christensen |     |                          |                       |             |        | Ŭ          |
| Work                        | Danny Velazquez     |     |                          | Park Road             |             |        |            |
| Work                        | Timothy Holder      |     |                          |                       |             |        |            |
| Work                        | Leona Dunlap        |     |                          | 000387196528          |             |        |            |
| Work                        | Hallie Vaughn       |     |                          | 006728491338          |             |        |            |
| Work                        | Debbie Schroeder    |     | Mobile personal          | 005857662672          |             |        |            |
| Work                        | Bobbie Stanley      |     |                          | -                     |             |        | è.         |
| Work                        | Perry Reynolds      |     | Email personal           | zwjvnipw6@vodato      | ne.com      |        | ,<br>,     |
| Work                        | Flora Conley        |     |                          |                       |             |        | Ċ          |
| Work                        | Max Cervantes       |     |                          | Landonia Circle       |             |        |            |
| Work                        | Essie Cooke         |     |                          |                       |             |        |            |
| Work                        | Anna Ramirez        |     |                          |                       |             |        |            |
| Work                        | Cheryl Houston      |     |                          |                       |             |        |            |
| Work                        | Lydia Benson        |     |                          |                       |             |        |            |
| Work                        | Zachary Hinton      |     |                          |                       |             |        |            |
| Work                        | Cheri Mercado       |     |                          |                       |             | O Viev | v 🖉 Edit   |
| + - 💬 🗸 155 of 155          |                     |     |                          |                       |             |        |            |

When a filter criteria is in action using the category popup or the search field in the toolbar the left part shows only the contact passing the filter criteria. To show all the contact again select "Show All" from the category popup in the toolbar and void the content inside the search field

| e e e Priv | vate Contact Demo.privcont       | Add Delete Lock           | Edit Categories    | Contraction Contraction Contra |             | Q nic<br>Search String | Work         ≎           Search Category |
|------------|----------------------------------|---------------------------|--------------------|----------------------------------------------------------------------------------------------------|-------------|------------------------|------------------------------------------|
| Show All Q | found 2 of 155 using category "W | /ork" and search string ' | 'nic"              |                                                                                                    |             |                        |                                          |
| Category   | ∧ Contact                        |                           |                    |                                                                                                    |             |                        |                                          |
| Work       | Lynda Melton                     |                           | Category: Work     |                                                                                                    |             |                        |                                          |
| Work       | Eunice Mueller                   |                           | rst name: Lynda    |                                                                                                    |             |                        |                                          |
|            |                                  |                           | ist name: Melton   |                                                                                                    |             |                        |                                          |
|            |                                  |                           | Company: The Po    | rt Nicholson Co                                                                                                    | ompany Inc. |                        |                                          |
|            |                                  |                           | no work: 000107    | 240220                                                                                                    |             |                        |                                          |
|            |                                  |                           |                    | 5046650                                                                                                    |             |                        |                                          |
|            |                                  |                           | -ax work: 00589    | 5910052                                                                                                    |             |                        |                                          |
|            |                                  |                           | blie work 00498    | 5593934                                                                                                    |             |                        |                                          |
|            |                                  |                           | nail work: crktwi7 | '37@hotmail.co                                                                                                    | m           |                        |                                          |
|            |                                  |                           |                    |                                                                                                    |             |                        |                                          |
|            |                                  |                           | ess work: Vine St  | reet                                                                                                    |             |                        |                                          |
|            |                                  |                           | personal: 00359/   | 4864404                                                                                                    |             |                        |                                          |
|            |                                  |                           | nersonal: 007130   | 534061                                                                                                    |             |                        |                                          |
|            |                                  |                           |                    | 0000000                                                                                                    |             |                        |                                          |
|            |                                  |                           | personal: 00066    | 0920003                                                                                                    |             |                        |                                          |
|            |                                  |                           | personal: stnow@   | evodatone.com                                                                                                    |             |                        |                                          |
|            |                                  |                           |                    |                                                                                                    |             |                        |                                          |
|            |                                  |                           | personal: Pen Pa   | rk Road                                                                                                    |             |                        |                                          |
|            |                                  |                           |                    |                                                                                                    |             |                        |                                          |
|            |                                  |                           |                    |                                                                                                    |             |                        |                                          |
|            |                                  |                           |                    |                                                                                                    |             | 6                      | View 2. Edit                             |
| +          | 2 of 155                         |                           |                    |                                                                                                    |             |                        |                                          |

#### Toolbar

Private Contact uses a standard Mac Toolbar in the upper part of the window. It acts as every standard toolbar in any Cocoa modern Mac application. You can customize the toolbar in the standard way. Right Click or Control-Click on the toolbar and select "Customize Toolbar..."

| Private Contact Demo.privco | nt 🕂 | $\odot$ | ô | 18 | 0 | © [2] | Q Search      | Show All 🗘 |  |
|-----------------------------|------|---------|---|----|---|-------|---------------|------------|--|
| Edited                      |      |         |   |    |   |       | Search String |            |  |

### Adding Data

To add a contact select the Add icon from the toolbar or the bottom additional command buttons.

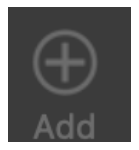

You can also use the + at the foot of the contact list

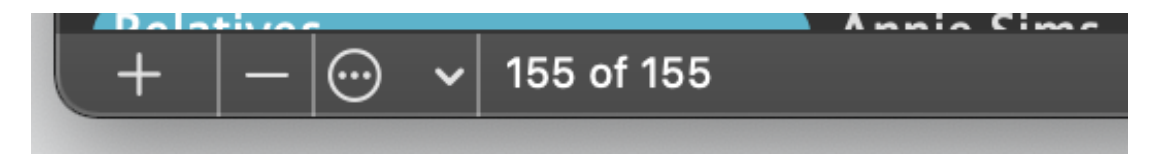

When created a contact is automatically put in "edit" mode. You can start insert data immediately. If you are browsing data in "View" mode and need to modify it, you must switch from "View" mode to "Edit" mode using the buttons inside the data or in the toolbar or using the menu command.

In edit mode any contact can be assigned to a category using the popup menu inside the contact data area.

| .dd [ | <b>O</b> elete | Lock Edit                                                         | E<br>Categories                                                            | Contraction Edit Labels                       | © 🖉<br><sub>Mode</sub> | Q Search<br>Search Stri | ing Si | ow All 🗘 |
|-------|----------------|-------------------------------------------------------------------|----------------------------------------------------------------------------|-----------------------------------------------|------------------------|-------------------------|--------|----------|
|       |                | Catego<br>First nan<br>Last nan<br>Company:<br>Phone wo<br>Fax wo | Generic<br>Work<br>Friends<br>Relatives<br>Other<br>rk: 00230<br>rk: 00205 | ork<br>Jn Compan<br>7814097<br>18732441       | y Inc.                 |                         |        |          |
|       |                | Email wo<br>Web wo<br>Address wo                                  | rk: wunxp<br>rk: rk:<br>rk: Raymo                                          | sbn7@much<br>sbn7@much<br>ond Avenue          | omail.com              |                         |        | ර<br>උ   |
|       |                | Phone person<br>Fax person<br>Mobile person<br>Email person       | al: 00704<br>al: 00503<br>al: 00123<br>al: dzvxxt                          | 7350395<br>0983394<br>5341687<br>6@gurImail.o | com                    |                         |        |          |
|       |                | Web person<br>Idress person<br>No                                 | al:<br>al: <b>Yorkto</b><br>ote                                            | wn Drive                                      |                        |                         |        | ی        |
|       |                |                                                                   |                                                                            |                                               |                        |                         | © View | Edit     |

#### **Deleting data**

To delete a contact use the 'delete' button in the toolbar or at the bottom of the contact list

# **Editing Categories**

You can have a standard list of categories you can add, remove and edit. You can choose the color of the text and background.

At any moment you can change the category assigned to a contact from the popup menu inside the contact data.

When created, a new contact has its category set to default one.

To select a category to the default, use the "Edit categories" dialog, form the Action Popup in the bottom command row.

Any category shows how many contacts uses it in the 'Contacts' column.

| Category Notes   Generic 1   Work 125   Friends 11   Relatives 8   Other 10     + -   5 total categories 3   seed by: 1 contacts 10     ategories used by one or more contacts can't be deleted     Generic   ext Color: Label Color:   an't delete category in use   Delete Add                                                                                                   |            |                    |                  |                    |       |
|----------------------------------------------------------------------------------------------------|------------|--------------------|------------------|--------------------|-------|
| Generic 1   Work 125   Friends 11   Relatives 8   Other 10   + - 5 total categories Sed by: 1 contacts ategories used by one or more contacts can't be deleted Generic Generic Generic Exat't delete category in use Delete Add Close                                                                                                    | Categor    | У                  |                  |                    | Notes |
| Work 125   Friends 11   Relatives 8   Other 10   + 5 total categories Head by: 1 contacts Head Close Delete Add Close                                                                                                    | Generi     | c                  |                  |                    | 1     |
| Friends 11   Relatives 8   Other 10     + -   5 total categories     Used by: 1 contacts   rategories used by one or more contacts can't be deleted     Generic   rext Color: Label Color:   rext Color: Label Color:   can't delete category in use   Delete Add                                                                                                    | Work       |                    |                  |                    | 125   |
| Relatives 8   Other 10     + -   5 total categories     Psed by: 1 contacts   categories used by one or more contacts can't be deleted     Generic   cext Color:   Label Color:   Can't delete category in use   Delete     Add     Close                                                                                                    | Friend     | S                  |                  |                    | 11    |
| Other 10     + -   5 total categories     Jsed by: 1 contacts   categories used by one or more contacts can't be deleted     Generic   iext Color:   iext Color:   iext Color:   iext Color:   iext Color:   iext Color:   iext Color:   iext Color:   iext Color:   iext Color:   iext Color:   iext Color:   iext Color:   iext Color:   iext Color:   iext Color:   iext Color: | Relativ    | /es                |                  |                    | 8     |
| +       -       5 total categories         Ised by: 1 contacts       ategories used by one or more contacts can't be deleted         Generic                                                                                                    | Other      |                    |                  |                    | 10    |
| +       -       5 total categories         sed by: 1 contacts<br>ategories used by one or more contacts can't be deleted         Generic         ext Color:       Label Color:         an't delete category in use         Delete       Add                                                                                                    |            |                    |                  |                    |       |
| + - 5 total categories   sed by: 1 contacts   ategories used by one or more contacts can't be deleted   Generic   ext Color: Label Color:   an't delete category in use   Delete Add                                                                                                    |            |                    |                  |                    |       |
| + - 5 total categories   Used by: 1 contacts   categories used by one or more contacts can't be deleted                                                                                                    |            |                    |                  |                    |       |
| + - 5 total categories   Used by: 1 contacts Categories used by one or more contacts can't be deleted Generic Cext Color: Label Color: Label Color: Label Color: Label Color: Label Color: Can't delete category in use Delete Add Close                                                                                                    |            |                    |                  |                    |       |
| + - 5 total categories   Used by: 1 contacts   categories used by one or more contacts can't be deleted   Generic   Text Color:   Label Color:   Color:   Delete Add                                                                                                    |            |                    |                  |                    |       |
| + - 5 total categories   Used by: 1 contacts   Categories used by one or more contacts can't be deleted                                                                                                    |            |                    |                  |                    |       |
| + - s total categories   Ised by: 1 contacts   categories used by one or more contacts can't be deleted   Generic   rext Color:   Label Color:   Close                                                                                                    |            |                    |                  |                    |       |
| Used by: 1 contacts<br>Categories used by one or more contacts can't be deleted<br>Generic<br>Cext Color: Label Color: Can't delete category in use<br>Delete Add Close                                                                                                    | +   -      | 5 total categories |                  |                    |       |
| Alsed by: 1 contacts<br>Categories used by one or more contacts can't be deleted<br>Generic<br>Text Color: Label Color:<br>Can't delete category in use<br>Delete Add Close                                                                                                    |            |                    |                  |                    |       |
| Categories used by one or more contacts can't be deleted Generic Fext Color: Can't delete category in use Delete Add Close                                                                                                    | sed by     | : 1 contacts       |                  |                    |       |
| Generic<br>Text Color: Label Color: Can't delete category in use<br>Delete Add Close                                                                                                    | ategori    | ies used by one (  | or more contacts | s can't be deleted |       |
| Generic<br>Text Color: Label Color: Can't delete category in use<br>Delete Add Close                                                                                                    |            |                    |                  |                    |       |
| Text Color: Label Color: Label Color: Can't delete category in use Delete Add Close                                                                                                    | Generic    |                    |                  |                    |       |
| Text Color:    Label Color:      Can't delete category in use      Delete      Add                                                                                                    |            |                    |                  |                    |       |
| Can't delete category in use<br>Delete Add Close                                                                                                    | ext Col    | or:                | Label Color:     |                    |       |
| Delete Add Close                                                                                                    | an't delei | te category in use |                  |                    |       |
| Delete Add Close                                                                                                    |            |                    |                  |                    |       |
|                                                                                                    |            |                    |                  | Add                | Close |

A category in use by a contact can't be removed.

To remove a category you need in advance to go to the contact using it and change the category in use.

#### **Editing Labels**

You can customize the labels of the field. In that way you can use the fields for the data you really require. To edit the labels choose 'Edit Labels...' under the 'Edit' menu. After editing the labels the form (both the 'View' and the 'Edit') of Private Contact will display the new labels reflecting your needs and the content of the data you want to store.

| nta        | Label Value       | Default          | Open Button |
|------------|-------------------|------------------|-------------|
| l<br>e     | Category:         | Category:        |             |
| g          | First name:       | First name:      | Show        |
| nc<br>l    | Last name:        | Last name:       | Show        |
| he<br>he   | Company:          | Company          | Show        |
| ar         | Phone work:       | Phone Work:      | Show        |
| is<br>hi   | Fax work:         | Fax work:        | Show        |
| ie         | Mobile work       | Mobile work:     | Show        |
| Vİ         | Email work:       | Email work:      | Show        |
| ra<br>ss   | Web work:         | Web work:        | Show        |
| ıri        | Address work:     | Address work:    | Show        |
| pn         | Phone personal:   | Phone Personal:  | Show        |
| sa<br>na   | Fax personal:     | Fax personal:    | Show        |
| ιty        | Mobile personal:  | Mobile personal: | Show        |
| pł<br>rd   | Email personal:   | Email personal:  | Show        |
| dg         | Web personal:     | Web personal:    | Show        |
| y          | Address personal: | Address          | Show        |
| t I<br>ria | Note              | Note:            |             |
| ir:<br>n   | (                 | Reset to Default | ОК          |

Note that every document has its own set of personalized labels and the labels are saved inside the document data fully encrypted.

So an hacker can't read even the label you chose and saved inside a document.

You can also select to visualize an open button near any field.

Using that button you can open web pages directly in the browser or mail address via mail.app (opening a new mail with that address)

#### **Browse Data**

Private Contact shows the list of all the contacts inside the document on the left and the detail of the selected contact on the right.

To browse the contact select the contact on the left.

You can order the contacts by category and by name selecting the column headers in ascending and descending orders.

| •••       | Private Contact Demo.privcont<br>Edited | ⊕ ⊗<br>Add Delet | e Lock Edit Cat | egories Edit Labels | ()<br>Mode | Q Search<br>Search String | Show All<br>Search Categ | ≎<br>gory |
|-----------|-----------------------------------------|------------------|-----------------|---------------------|------------|---------------------------|--------------------------|-----------|
| Category  | ∧ Contact                               |                  |                 |                     |            |                           |                          |           |
| Friends   | Nell Hampton                            |                  |                 | • Friends           |            |                           |                          |           |
| Friends   | Teresa Barber                           |                  |                 | Allan               |            |                           |                          |           |
| Friends   | Ginger Brennan                          |                  |                 | Nash                |            |                           |                          |           |
| Friends   | Vonda Berg                              |                  | Company         | The Folded Compa    | au la a    |                           |                          |           |
| Friends   | Shirley Duke                            |                  |                 | The Folded Compa    | ny me.     |                           |                          |           |
| Friends   | Esther Bowen                            |                  | Phone work:     | 009163529731        |            |                           |                          |           |
| Friends   | Allan Nash                              |                  |                 | 000000477004        |            |                           |                          |           |
| Friends   | Pansy Cunningham                        |                  | Hax work:       | 009829477681        |            |                           |                          |           |
| Friends   | Nicholas Durham                         |                  |                 | 005214087043        |            |                           |                          |           |
| Friends   | Lillie Ho                               |                  |                 | adolfbf@kaxy.com    |            |                           |                          |           |
| Friends   | Sylvia Mcclure                          |                  | Web work:       |                     |            |                           |                          | C         |
| Generic   | Gerald Martin                           |                  |                 | Oakmant Otraat      |            |                           |                          |           |
| Other     | Tessa Palmer                            |                  | Address work:   | Oakmont Street      |            |                           |                          |           |
| Other     | Shari Garrison                          |                  |                 | 000000507500        |            |                           |                          |           |
| Other     | Ebony Andersen                          |                  |                 | 008298507568        |            |                           |                          |           |
| Other     | Alisa Nielsen                           |                  |                 | 009214621940        |            |                           |                          |           |
| Other     | Elena Stevens                           |                  |                 | 008614382329        |            |                           |                          |           |
| Other     | Misty Baxter                            |                  | Email personal: | rzmx604@dodgeit.    | com        |                           |                          | 己         |
| Other     | Daphne Arnold                           |                  |                 |                     |            |                           |                          |           |
| Other     | Sondra Cantu                            |                  |                 |                     |            |                           |                          |           |
| Other     | Bridget Manning                         |                  |                 | Mountain View Stre  | et         |                           |                          |           |
| Other     | Katy Goodman                            |                  |                 |                     |            |                           |                          |           |
| Relatives | Mia Moreno                              |                  |                 |                     |            |                           |                          |           |
| Relatives | Adrian Kaiser                           |                  |                 |                     |            |                           |                          |           |
| Relatives | Elvira Greer                            |                  |                 |                     |            |                           |                          |           |
| Relatives | Ann Fitzpatrick                         |                  |                 |                     |            |                           | CARE -                   |           |
| +         | v 155 of 155                            |                  |                 |                     |            | (@\                       | lew Edi                  | ι         |

## Opening URLs or emails

On the right of any field an optional button can open the content in the browser (if is an url) or in mail.app (if it is an email address) This is valid both in view and in edit mode.

| First name:      | Zachary                           |   |
|------------------|-----------------------------------|---|
| Last name:       | Hinton                            |   |
| Company: 🔲       | The La Vache Qui Rit Company Inc. |   |
| Phone work       | 009864949512                      |   |
|                  |                                   |   |
| Fax work:        | 004911243742                      |   |
| Mobile work      | 004239758407                      |   |
| Email work:      | rphinq74@prontomail.com           | Ç |
| Web work:        |                                   | Ç |
| Address work:    | Harrison Street                   |   |
|                  |                                   |   |
| Phone personal:  | 006455275396                      |   |
| Fax personal:    | 003514999343                      |   |
| Mobile personal: | 004576903647                      |   |
| Email personal:  | fhtv4@10minutemail.com            | Ç |
| Web personal:    |                                   | Ç |

This button can be enabled/disabled in the edit labels panel. The edit labels panel can be invoked form the menu or the toolbar.

## Search Data

You can select in the toolbar to search selecting which category to filter and additionally using a string

| Private Contact Demo.privcont     Edited      | Delete Lock Edit Categories Edit Labels Mode Search String Search Category |
|-----------------------------------------------|----------------------------------------------------------------------------|
| Show All Q found 6 of 155 using category "Wor | and search string "Mel"                                                    |
| Category   Contact                            |                                                                            |
| Work Carmela Alvarado                         | Category: Category: Work                                                   |
| Work Maurice Burnett                          | First name: Carmela                                                        |
| Work Shelly Pena                              | Last name: Alvarado                                                        |
| Work Daria Hall                               | Company: The Schloss Company Inc.                                          |
| Work Lynda Melton                             |                                                                            |
| Work Melissa Oconnor                          | Phone work: 000300507895                                                   |
|                                               |                                                                            |

An additional info view will show the result of the search.

#### Lock document

You can select 'Lock Document' from the application menu or from the toolbar to revert the document to the locked status.

To unlock it you need to re-insert the password as if you were opening it from disk.

| 🛛 🔴 🌒 Pri<br>Edi |                                                                         |  |
|------------------|-------------------------------------------------------------------------|--|
|                  |                                                                         |  |
|                  |                                                                         |  |
|                  |                                                                         |  |
|                  |                                                                         |  |
|                  |                                                                         |  |
|                  |                                                                         |  |
|                  |                                                                         |  |
|                  |                                                                         |  |
|                  |                                                                         |  |
|                  |                                                                         |  |
|                  |                                                                         |  |
|                  |                                                                         |  |
|                  | Lock Document back to the                                               |  |
|                  | crypted state?                                                          |  |
|                  | To browse the document data again you will need to re-insert the master |  |
|                  | password                                                                |  |
|                  |                                                                         |  |
|                  | Cancel OK                                                               |  |
|                  | .com                                                                    |  |
|                  |                                                                         |  |
|                  |                                                                         |  |
|                  |                                                                         |  |
|                  |                                                                         |  |
|                  |                                                                         |  |
|                  |                                                                         |  |
|                  |                                                                         |  |
|                  |                                                                         |  |
|                  |                                                                         |  |

#### Address Book import

Private contact can import from the Address Book on your Mac Simply select from the menu 'Import from Address Book' and a panel will open allowing you to select which contacts to import (checking them) or simply import all. The selected contact will be copied inside Private Contact.

#### Import from a Text File

Private Contact can import form text file in CSV (comma separated value) and TSV (tab separated value) format

To import from a text file you need to have data saved inside a text file in TSV (tab separated value) or CSV (comma separated value)

To import use the 'Import from text file' command under the 'File' menu.

The application can auto-detect file using different encoding. If it fails you can select from the open dialog the used file encoding

Select the file to import, Private Contact can even recognize automatically the format used in the file (TSV or CSV or CSV-S) regardless of the file extension.

Select in the following dialog what to import and where (in which field)

| O     O     O     Contracted     D     Contracted     Contracted     Contrac |                     |                          |                  |         |                                 |             |  |
|----------------------------------------------------------------------------------------------------|---------------------|--------------------------|------------------|---------|---------------------------------|-------------|--|
| Category                                                                                                    | Select Target Field | ds for Data to Import: 🗄 | E Data to Import |         | 💷 Tai                           | rget Fields |  |
| Friends                                                                                                    |                     |                          | Gerald           | 33      | First name                      |             |  |
| Friends                                                                                                    |                     |                          | Martin           | 33      | Last name                       |             |  |
| Friends                                                                                                    |                     | The Vieux Corse C        | ompany Inc       |         | Company                         |             |  |
|                                                                                                    |                     |                          |                  |         |                                 |             |  |
|                                                                                                    |                     | 009                      | 385342053        |         | DO NOT IMPORT                   |             |  |
|                                                                                                    |                     | 00                       | 8481552137       |         | DO NOT IMPORT                   |             |  |
|                                                                                                    |                     | Lo                       | cust Avenue      |         | DO NOT IMPORT                   |             |  |
|                                                                                                    |                     | dasqz66@ev               | erymail.com      |         | V DO NOT IMPOR                  | г )         |  |
|                                                                                                    |                     | 004                      | 330195200        |         |                                 |             |  |
|                                                                                                    |                     | 00                       | 1011545702       |         | Category                        |             |  |
|                                                                                                    |                     | 000                      | 672846886        |         | First name                      |             |  |
|                                                                                                    |                     | 000                      | 502702227        |         | Last name                       |             |  |
| Other                                                                                                    |                     | 00                       |                  |         | Company                         |             |  |
| Other                                                                                                    |                     | rfmrmnr3@emaila          | account.com      |         | Phone work                      |             |  |
| Other                                                                                                    |                     | к                        | earney Lane      |         | Fax work                        |             |  |
| Other                                                                                                    |                     |                          |                  |         | Address work                    |             |  |
| Other                                                                                                    |                     |                          |                  |         | Email work                      |             |  |
| Other                                                                                                    |                     |                          |                  |         | Web work                        |             |  |
| Other                                                                                                    |                     |                          |                  |         | Phone personal                  |             |  |
| Other                                                                                                    |                     |                          |                  |         | Pax personal<br>Mobile personal |             |  |
| Other                                                                                                    |                     |                          |                  |         | Mobile work                     |             |  |
| Other                                                                                                    |                     | 155                      |                  |         | Email paraonal                  |             |  |
| Relatives                                                                                                    |                     | First Dawner Mary Oak    | N                |         | Web personal                    |             |  |
| Relatives                                                                                                    | Cancel              | First Row as New Col     | Name Do          | not imp | Address person                  |             |  |
| Relatives                                                                                                    | Ann Eitensteich     |                          |                  |         | Note                            |             |  |
| Relatives                                                                                                    | Anni Hitzpatrick    |                          |                  |         | 1010                            |             |  |
| _ +   −   💬 🗸   155 a                                                                                                    |                     |                          |                  |         |                                 |             |  |

You can even browse in advance the entire content you are importing, to better decide, before importing it.

Private Contact has one of the best import functionality available for Mac.

#### Export to a Text File

To export the data inside a document select "Export to Text File" from the "File" menu.

Private Contact will present a standard file dialog to define which fields to export and in which specific order:

| Privat<br>Edited | te Contact Demo.privcont        |            |                        |          |  |
|------------------|---------------------------------|------------|------------------------|----------|--|
| itegory          |                                 |            |                        |          |  |
|                  |                                 |            |                        |          |  |
|                  | Available Field                 |            | Exported Field         |          |  |
|                  | Category                        |            | First name             |          |  |
|                  | Fax work                        |            | Last name              |          |  |
|                  | Address work                    |            | Company                |          |  |
|                  | Email work                      |            | Phone work             |          |  |
|                  | Web work                        |            |                        |          |  |
|                  | Phone personal                  |            |                        |          |  |
|                  | Fax personal                    |            |                        |          |  |
|                  | Mobile personal                 |            |                        |          |  |
|                  | Mobile work                     |            |                        |          |  |
|                  | Email personal                  |            |                        |          |  |
|                  | Address personal                |            |                        |          |  |
|                  | Note                            | Add        | <u> </u>               |          |  |
|                  | 11010                           | Remov      | ve <                   |          |  |
|                  |                                 |            |                        |          |  |
|                  |                                 |            |                        |          |  |
|                  |                                 |            |                        |          |  |
|                  |                                 | Add A      | II >                   |          |  |
|                  | III 13 not exported fields      | Remove     | All < 4 exported field | ds       |  |
|                  |                                 |            |                        |          |  |
| ther             | 155 records on 4 fields will be | e exported | Cancel                 | Continue |  |
| elatives         |                                 |            |                        |          |  |
| elatives         |                                 |            |                        |          |  |
| elatives         | Elvira Greer                    |            |                        |          |  |
|                  |                                 |            |                        |          |  |

After that you will be asked to select a destination where to save and the format. You can choose between:

CSV (comma separated value)

TSV (tab separated value)

Html table

Html table embedded inside a web page

Custom where you can insert the detailed custom tags you want to use to generate a data export

| •••       |               |                  |                                       |                          |                           |                             |
|-----------|---------------|------------------|---------------------------------------|--------------------------|---------------------------|-----------------------------|
| Category  |               |                  |                                       |                          |                           |                             |
| Friends   |               | 1                | Save As:                              | Private Contact Dem Expo | ort.txt                   |                             |
| Friends   | 😭 roberto     |                  | Taos                                  |                          |                           |                             |
| Friends   | P Documents   |                  | luga.                                 |                          |                           |                             |
| Friends   |               |                  | · · · · · · · · · · · · · · · · · · · | Private Contact          |                           | Q Search                    |
|           | C Annulanti   |                  |                                       |                          |                           |                             |
|           | 🗛 Арріїсац    | Demo datExport   | Ltsv                                  |                          |                           |                             |
| Friends   | Desktop       | Demo datatacre   | ator                                  |                          |                           |                             |
| Friends   | Ownloads      | Private Coo.priv | cont                                  |                          |                           |                             |
| Generic   | 🔼 Pictures    | Test Docut.privo |                                       |                          |                           |                             |
| Other     | 🧰 Library     | Export Format:   | Custom                                |                          | 🚺 🗉 🗐 Fill firs           | t record with field name    |
| Other     | 🗀 LICENSE     | Start of File    |                                       | In fields                | use \n for newline and \t | for tab 🛛 Template: 💌       |
| Other     | Containers    |                  |                                       |                          |                           |                             |
| Other     | Coop          | Start of record: | Field open tag                        | Field close tag:         | Field separator:          | End of Record:              |
| Other     |               |                  |                                       |                          |                           |                             |
| Other     | DevelPyt      | End of File:     |                                       |                          |                           |                             |
| Other     | 🗀 app         |                  |                                       |                          | Vse Ei                    | nd of Record in last record |
| Other     | 🚞 Ecleti Inst | NewPolder        |                                       |                          |                           | Oursel Course               |
| Relatives | 🗎 HomePho     | New Folder       |                                       |                          |                           | Cancel Save                 |
| Relatives |               |                  |                                       |                          |                           |                             |
| Relatives |               |                  |                                       |                          |                           |                             |
| Relatives |               |                  |                                       |                          |                           |                             |
| + - 6     |               |                  |                                       |                          |                           |                             |

# Save Data

Saving a Private Contact files is similar to saving in any document based Cocoa application.

The first time you save a new document, Private Contact ask you to set a password to protect it, after that, you never will be asked to insert again the password to save the document.

You will need to remember it only to open the document.

#### Open Data

To open a document form disk select it from the "Open" dialog.

You will be asked the password to decrypt it.

Note that the document is not just locked but entirely encrypted.

There is no way to read the data inside your document without the password used to save it.

Even an expert hacker can do noting with your document file if he doesn't know the password.

### Changing Password

At any moment the password protecting the document can be changed selecting 'Password...' form the 'File' menu. If a password was already set you will be asked to confirm the old one and to insert the new one. Remember the password or your data will be lost.

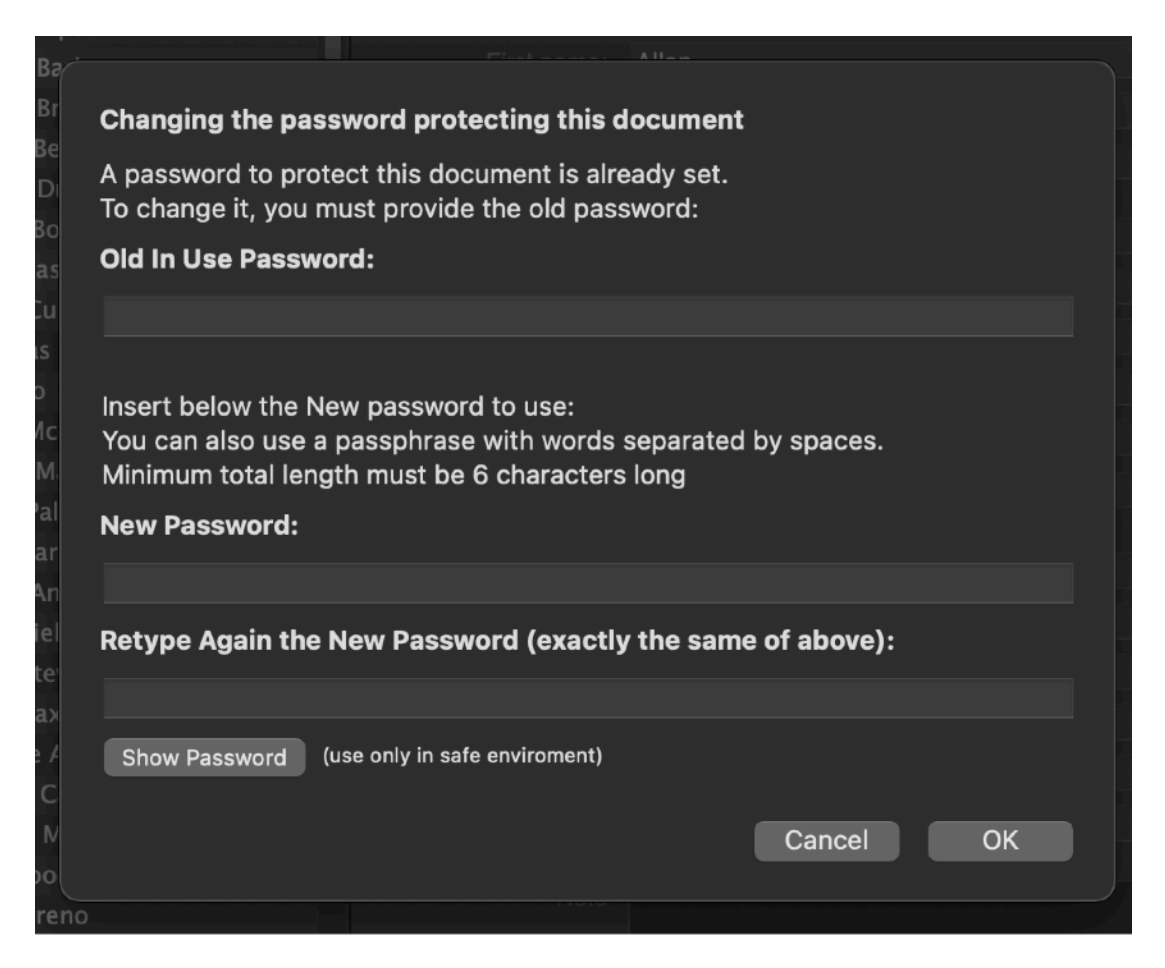

# Encryption

When you save a document, the document is always saved as encrypted, Private Contact do not save in plain format.

This to avoid saving in an unprotected mode.

This is because you can't save without specify a password.

All data inside your contacts are encrypted, also the list of categories you specified for the document (it can contains reserved words).

Algorithm used for encryption is AES-256, a very strong encryption method, this offer a high security for your data.

It offer compatibility with document saved with older release using the Blowfish algorithm. It will read and decrypt them using Blowfish and then when re-saved AES-256 will be used.

You are informed that loosing your password used to protect the document is equal to loosing all the data inside the document.

Use our Password Repository or a similar program to save the different passwords you use in your life or you can be in trouble one day specially if you need to remember a password is a long time you don't use!

#### Don't forget the Password

Without the password used to save the document, the document is just a bunch of not readable data.

If you loose the password the document can not be decrypted.

Even we, the creator of the application can do nothing to help you to recover your document if you loose your password.

We suggest, to save all your password using our application Password Repository to avoid loosing your precious passwords.

Password Repository is available for download at our site.

You can access our site from Private Contact using the 'Web Site' command under the 'Help' menu.

#### The macOS standard features

Private Contact adopts and makes use of the latest Apple technologies

They are used in the standard Apple way, so nothing new to learn if you already know how to use them.

• Resume – the app will reopen at the point and state the user left it included opened documents and unsaved one

· Auto save - the app saves using the macOS autosave functionality

• Versions – the user can look at previous versions of documents and restore to any earlier version (just select Revert to Saved from the menu or the down arrow at the right of the title window, it appears only if you move the cursor over)

• Full Screen - the user can switch at any time to full screen using the native macOS full screen mode and commands (use the upper right icon in the window to go full screen and bang the mouse in the upper part of the screen to re-obtain the menu and eventually clicking the standard icon to exit the full screen mode)

#### Dark Appearance Mode

Private Contact is fully compatible with Dark Appearance Mode and Light Appearance Mode on any macOS release it can run on. You can switch at any time from one mode to another

| Orivate Conta     Edited | act Demo.privcont | ⊕<br>Add | <b>O</b><br>Delete | Lock        | Edit Catego  | ories Edit Label   | s Mode   | Q Search<br>Search String | Show All<br>Search Categ | ¢<br>jory |
|--------------------------|-------------------|----------|--------------------|-------------|--------------|--------------------|----------|---------------------------|--------------------------|-----------|
| Category                 | Contact           |          |                    |             |              | (Felender          |          |                           |                          |           |
| Friends                  | Nell Hampton      |          |                    | Ca          | ategory:     | Friends            |          |                           |                          |           |
| Friends                  | 🔵 Teresa Barber   |          |                    | Firs        | t name: A    | llan               |          |                           |                          |           |
| Friends                  | Ginger Brennan    |          |                    | Las         | t name: N    | lash               |          |                           |                          |           |
| Friends                  | 🔰 Vonda Berg      |          |                    | Com         | anv:         | he Folded Com      | any Inc. |                           |                          |           |
| Friends                  | Shirley Duke      |          |                    | Comp        |              | ine i elaca comp   |          |                           |                          |           |
| Friends                  | Esther Bowen      |          |                    | Phor        | ne work: 0   | 09163529731        |          |                           |                          |           |
| Friends                  | Allan Nash        |          |                    | Fr          | ox work: 0   | 09829477681        |          |                           |                          |           |
| Friends                  | Pansy Cunningham  |          |                    |             |              | 00020477001        |          |                           |                          |           |
| Friends                  | Nicholas Durham   |          |                    | Mob         | IIE WORK 0   | 05214087043        |          |                           |                          |           |
| Friends                  | Lillie Ho         |          |                    | Ema         | ail work: ad | dolfbf@kaxy.cor    | n        |                           |                          | C         |
| Friends                  | Sylvia Mcclure    |          |                    | We          | ab work:     |                    |          |                           |                          | C         |
| Generic                  | Gerald Martin     |          |                    | Addres      | s work: 0    | akmont Street      |          |                           |                          |           |
| Other                    | Tessa Palmer      |          |                    | 1 10 01 01  |              |                    |          |                           |                          |           |
| Other                    | Shari Garrison    |          |                    | Phone p     | ersonal: 0   | 08298507568        |          |                           |                          |           |
| Other                    | Ebony Andersen    |          |                    | Farra       |              | 00014601040        |          |                           |                          |           |
| Other                    | Alisa Nielsen     |          |                    | Pax p       | ersonal: U   | 09214621940        |          |                           |                          |           |
| Other                    | Elena Stevens     |          |                    | Mobile p    | ersonal: 0   | 08614382329        |          |                           |                          |           |
| Other                    | Misty Baxter      |          |                    | Email p     | ersonal: rz  | zmx604@dodge       | it.com   |                           |                          | S         |
| Other                    | Daphne Arnold     |          |                    | Web p       | ersonal:     |                    |          |                           |                          | 3         |
| Other                    | Sondra Cantu      |          |                    | A deluces a | annanali M   | to unto in Mary Ci |          |                           |                          |           |
| Other                    | Bridget Manning   |          | ,                  | Address p   | ersonal: M   | iountain view St   | reet     |                           |                          |           |
| Other                    | Katy Goodman      |          |                    |             | Note         |                    |          |                           |                          |           |
| Relatives                | Mia Moreno        |          |                    |             | 11010        |                    |          |                           |                          |           |
| Relatives                | 🔵 Adrian Kaiser   |          |                    |             |              |                    |          |                           |                          |           |
| Relatives                | Elvira Greer      |          |                    |             |              |                    |          |                           |                          |           |
| Relatives                | Ann Fitzpatrick   |          |                    |             |              |                    |          | OV                        |                          | -         |
| + − ⊕ ~ 155 of 155       | Annia Cime        |          |                    |             |              |                    |          |                           | Edi                      |           |

#### Preferences

#### General

Specify the action to do at startup

- New Document: creates a new document at startup
- File browser: opens the dialog to select a Private Contact document from disk to launch
- · None: performs nothing at startup
- Open Selected Document: allows to select a document and have it launched automatically at startup, this is a standard way to operate in case you use just a single document as the main repository of your notes or use often the same document.

To select a document you have 3 way:

- Pressing the select from disk button and select it from the open dialog that will follow
- Dragging it from the finder or dragging it using the proxy icon (the icon in an opened document in the title bar)
- · Editing it in the edit field by keyword (the hard way)

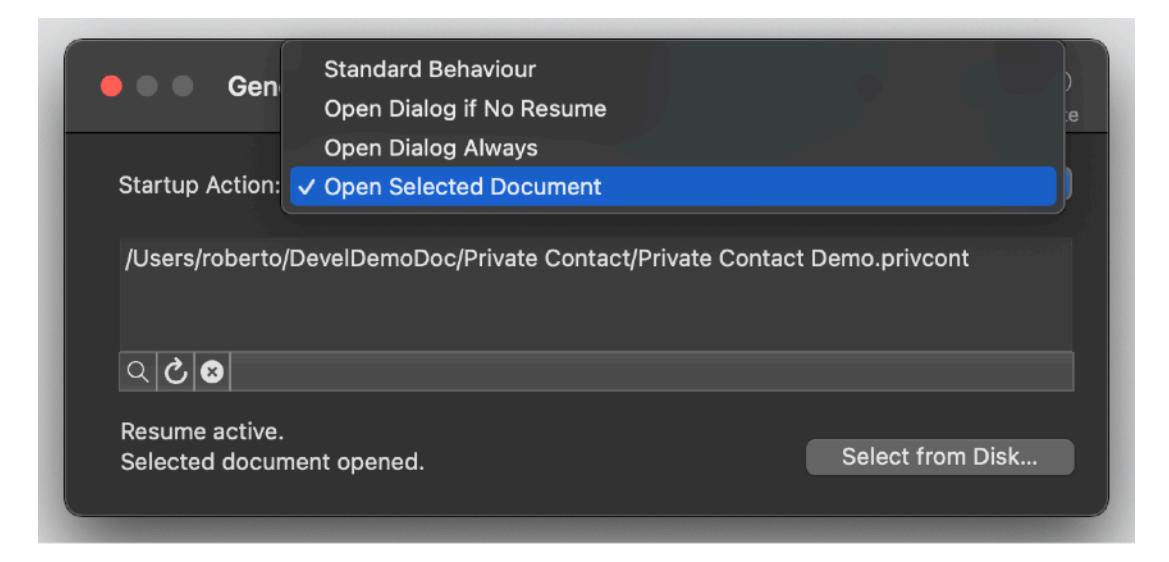

At any successive relaunch Private Contact will execute the option selected. The additional two buttons at the foot of the edit field let you:

- · Show in the finder the selected file
- Test open the selected file as it will be done at the next application launch

#### Font

Font settings:

- · Font used in a new opened document
- · Font used to display the public note

| 🗕 🔍 🖉 Font          | ریکی Aa<br>General Font | کی کہ کہ کہ کہ کہ کہ کہ کہ کہ کہ کہ کہ کہ | ()<br>Update |
|---------------------|-------------------------|-------------------------------------------|--------------|
| Contact List        |                         |                                           |              |
| Font: Lucida Grande |                         |                                           |              |
| Size: 12            |                         |                                           |              |
| Format: Bold Italic |                         |                                           |              |
|                     |                         |                                           |              |

#### Advanced

Auto Lock:

With Auto lock you can choose to have any document locking itself automatically after a specified interval the application is in background.

Very useful if you switch to another application and you forget Private Contact in background with your data exposed.

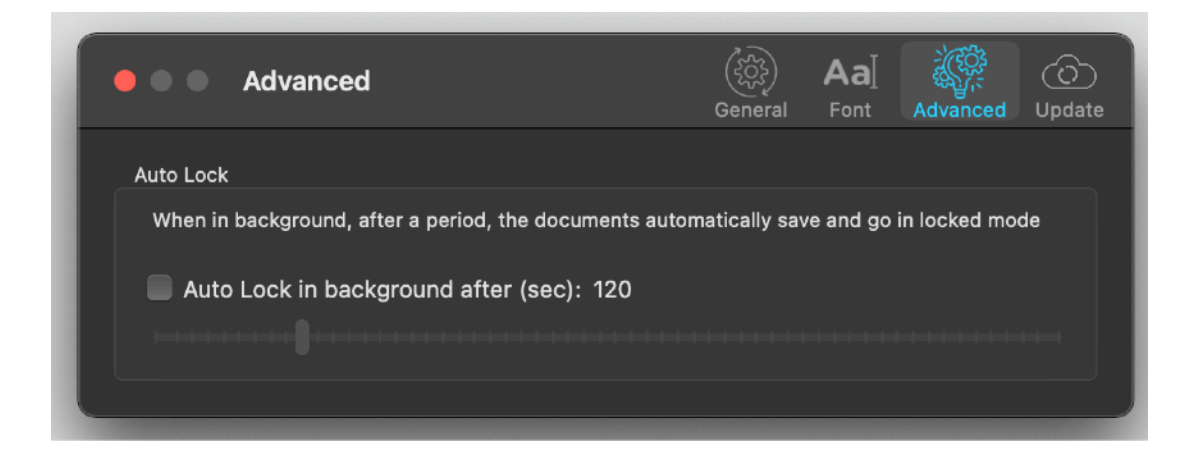

#### Update

#### \* Update section is not available in the App Store Release (if you purchased via the App Store, to obtain the updates use the App Store internal update function)

Private Contact can inform you if an update is available. We suggest to leave the 'Notify about available update' always on

When you check if an update is available, the application ping the Tension Software server and receive an answer about the last release available, the application can in that way know if its obsolete or not.

In case the application will ask you if you like to download an upgrade.

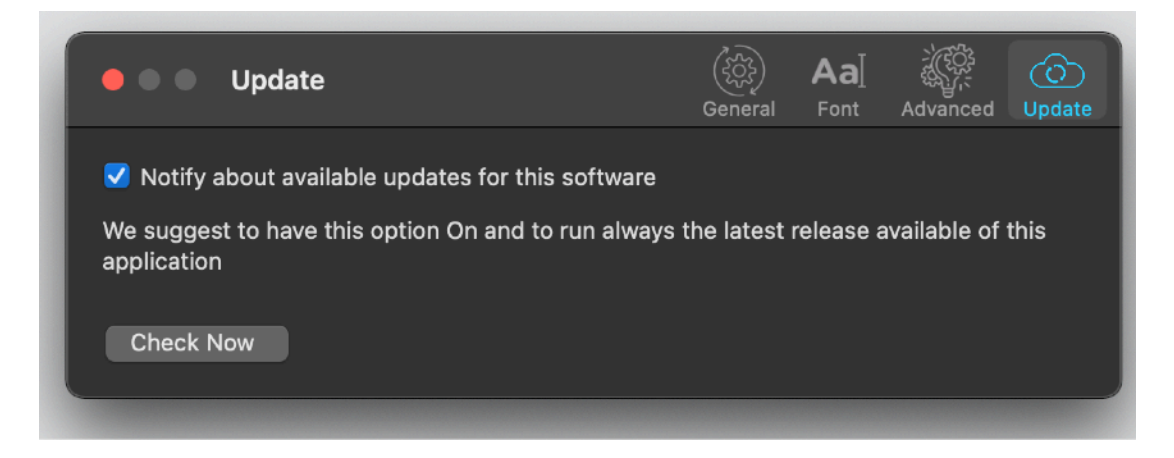

If you download the upgrade, you need to install it.

A common error is to download an upgrade and install it maintaining the old application somewhere on the hard disk.

Then using to open the documents sometime the old application and sometime the new one. This cause some problems\*. To avoid it simply install your application in the place dedicated to it, the Application folder. When you install an update on the standard Application folder, the system will ask if you want to replace the old one with the new, answering yes will install the new one replacing the old.

\*If the application says the document you are trying to open was created with a newer version of the application, probably you have two different release of the application on your Hard Disk and you are trying to open a document with the older version after having modified the document with the new one. When you receive a similar message open the

about box inside the application and see if you are running the last release. In case download it, install it and USE it!

#### Help

Private Contact provides a PDF user guide under the 'Help' menu.

#### Support

You can also obtain support using the 'Support Email...' command. An email will be prepared using your email client with the correct address to send to. Yes, we answer to your emails.

#### About Tension Software and Ecleti

All the software asset by Tension Software is now under Ecleti New company name but still the same owner and main developer (Roberto Panetta) So for the users nothing changes. We provide the same software and the services. All the user licenses are valid and assistance is provided as before to all our users.